## How to Delete Group Adjustment Rates

1. From Card Fueling module, click Group Adjustment Rates menu. The Group Adjustment Rates search screen will be displayed.

| Group Price Adjustment                   |                         |                              |                  |                |           |
|------------------------------------------|-------------------------|------------------------------|------------------|----------------|-----------|
| 🗅 Open Selected 🗋 New 🔤 Export • 📖 Colum | ins • 🔠 View • 🎲 Import |                              |                  |                | 4 records |
| A Site Group V Contains V                |                         | + Add Filter - Clear Filters |                  |                |           |
| Site Group 🔺                             | Item Number             | Item Description             | Price Rule Group | Effective Date | Rate      |
| Bend-OR                                  | 87G-T796                | 87 Unleaded Gasoline-T786    | Car Dealers      | 07/04/2016     | 0.100000  |
| E FW                                     | 87G-T796                | 87 Unleaded Gasoline-T786    | Everyone         | 02/09/2017     | 0.040000  |
| E FW                                     | 87G-T796                | 87 Unleaded Gasoline-T786    | Everyone         | 01/09/2017     | 0.050000  |
| P0                                       | 87G-T796                | 87 Unleaded Gasoline-T786    |                  | 26/06/2018     | 0.050000  |
|                                          |                         |                              |                  |                |           |
|                                          |                         |                              |                  |                |           |
|                                          |                         |                              |                  |                |           |

2. Select the record to be deleted. Click Open Selected toolbar button.

| s | earch Group Price Adjustments |                       |                           |                  |                |                       |
|---|-------------------------------|-----------------------|---------------------------|------------------|----------------|-----------------------|
| • |                               |                       |                           |                  |                |                       |
|   | Group Price Adjustment        |                       |                           |                  |                |                       |
| l | Columns                       | - SS View - SS Import |                           |                  |                | 1 record (1 selected) |
| 1 | ∧ Site Group ∨ Contains ∨     | + Add Fit             | er 📃 — Clear Filters      |                  |                |                       |
|   | Site Group 🔺                  | Item Number           | Item Description          | Price Rule Group | Effective Date | Rate                  |
| 1 | 🖌 wa                          | 1                     | UNLEADED REGULAR GASOLINE |                  | 6/1/2023       | 5.000000              |
| Г |                               |                       |                           |                  |                |                       |
|   |                               |                       |                           |                  |                |                       |
|   |                               |                       |                           |                  |                |                       |
|   |                               |                       |                           |                  |                |                       |

3. Click Remove grid button. Delete confirmation message will appear, click Yes. Multiple Group Adjustment Rates can be deleted at the same time.

| Group Adjustment Rates - WA -             |      |
|-------------------------------------------|------|
| Save Delete Search Undo Close             |      |
| Details Audit Log                         |      |
| Site Group * WA v Effective Date 6/1/2023 |      |
| × Remove Export - ⊞ View - Filter (F3)    | ベン   |
| A/R Item Price Rule Group                 | Rate |
| ✓ 1                                       | 5    |
|                                           | 0    |
|                                           |      |
|                                           |      |
|                                           |      |
|                                           |      |
|                                           |      |
|                                           |      |
| ? ② 0.38s [ Ready                         |      |

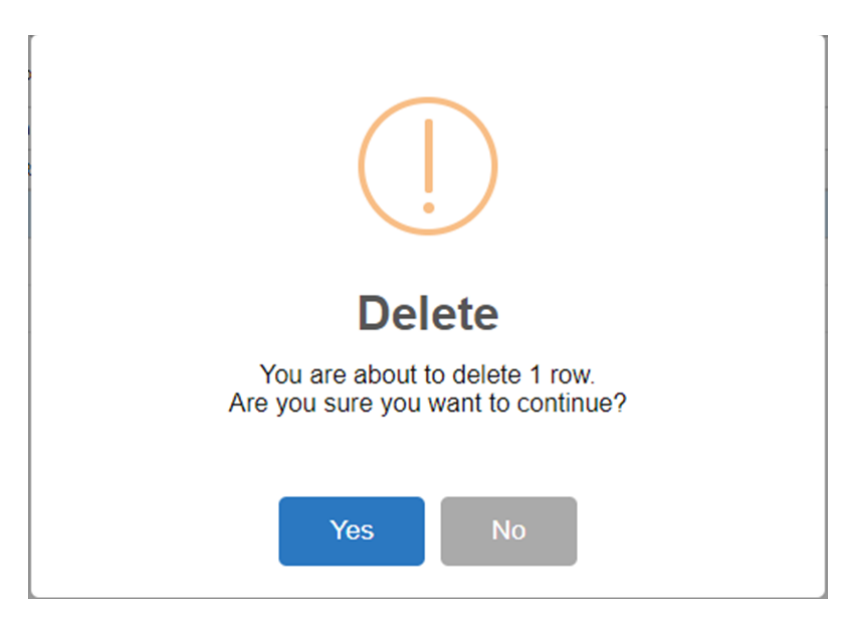

4. The delete confirmation message will be closed. On the **Group Adjustment Rates** screen, the entries will also disappear. Click **Save** toolbar button to save the changes.

| Group Adjustment Rates - WA               |   | ×         |
|-------------------------------------------|---|-----------|
| Save Delete Search Undo Close             |   |           |
| Details Audit Log                         |   |           |
| Site Group * WA v Effective Date 6/1/2023 | I |           |
| × Remove Export • 🗄 View • Filter (F3)    |   | スマン       |
| A/R Item Price Rule Group                 |   | Rate      |
|                                           |   | 0         |
|                                           |   |           |
|                                           |   |           |
|                                           |   |           |
|                                           |   |           |
|                                           |   |           |
|                                           |   |           |
|                                           |   |           |
|                                           |   |           |
|                                           |   |           |
|                                           |   |           |
|                                           |   | N Defect  |
| ?                                         |   | 7 Refresh |

Delete a Network via Delete toolbar button

1. From Card Fueling module, click Group Adjustment Rates menu. The Group Adjustment Rates search screen will be displayed.

| Close                                     |                        |                           |                  |                |           |
|-------------------------------------------|------------------------|---------------------------|------------------|----------------|-----------|
| Group Price Adjustment                    |                        |                           |                  |                |           |
| 🗅 Open Selected 🛛 🖧 New 🖄 Export 🕶 🛄 Colu | imns• 🛞 View• 🎲 Import |                           |                  |                | 4 records |
| A Site Group V Contains V                 | + Ad                   | ld Filter - Clear Filters |                  |                |           |
| Site Group 🔺                              | Item Number            | Item Description          | Price Rule Group | Effective Date | Rate      |
| Bend-OR                                   | 87G-T796               | 87 Unleaded Gasoline-T786 | Car Dealers      | 07/04/2016     | 0.100000  |
| D PW                                      | 87G-T795               | 87 Unleaded Gasoline-T786 | Everyone         | 02/09/2017     | 0.040000  |
| E FW                                      | 87G-T796               | 87 Unleaded Gasoline-T786 | Everyone         | 01/09/2017     | 0.050000  |
| - PO                                      | 87G-T796               | 87 Unleaded Gasoline-T786 |                  | 26/06/2018     | 0.050000  |
|                                           |                        |                           |                  |                |           |
|                                           |                        |                           |                  |                |           |
|                                           |                        |                           |                  |                |           |

2. Select the record to be deleted. Click Open Selected toolbar button.

| Search Group Price Adjustments |                       |                              |                  |                | - u x                 |
|--------------------------------|-----------------------|------------------------------|------------------|----------------|-----------------------|
| Close                          |                       |                              |                  |                |                       |
| Group Price Adjustment         |                       |                              |                  |                |                       |
| Colu                           | imns • 💠 View • 🛞 Imp | troc                         |                  |                | 1 record (1 selected) |
| A Site Group Y Contains Y      |                       | + Add Filter - Clear Filters |                  |                |                       |
| Site Group 🔺                   | Item Number           | Item Description             | Price Rule Group | Effective Date | Rate                  |
| 🗹 wa                           | 1                     | UNLEADED REGULAR GASOLINE    |                  | 6/1/2023       | 5.000000              |
|                                |                       |                              |                  |                |                       |
|                                |                       |                              |                  |                |                       |
|                                |                       |                              |                  |                |                       |
|                                |                       |                              |                  |                | I                     |

3. Click Delete toolbar button. Delete confirmation message will prompt, click Yes button. The Group Adjustment Rates screen will be closed.

| Save Delete Search Undo Close                    |                                                                                                    |        |            |     |
|--------------------------------------------------|----------------------------------------------------------------------------------------------------|--------|------------|-----|
| Details Audit Log                                |                                                                                                    |        |            |     |
| Site Group * WA                                  | Effective Date 6/1/2023                                                                                                    |        |            |     |
| V Remove Export - D View - Filter                | (E2)                                                                                                    |        | R          | 7   |
| A/R Item                                         | Price Rule Group                                                                                                    |        | Rate       |     |
| ✓ 1                                              |                                                                                                    |        |            | 5   |
|                                                  |                                                                                                    |        |            | 0   |
|                                                  |                                                                                                    |        |            |     |
|                                                  |                                                                                                    |        |            |     |
|                                                  |                                                                                                    |        |            |     |
|                                                  |                                                                                                    |        |            |     |
|                                                  |                                                                                                    |        |            |     |
|                                                  |                                                                                                    |        |            |     |
|                                                  |                                                                                                    |        |            |     |
|                                                  |                                                                                                    |        |            |     |
|                                                  |                                                                                                    |        |            |     |
|                                                  |                                                                                                    |        |            |     |
|                                                  |                                                                                                    |        |            |     |
|                                                  |                                                                                                    |        | Claster    |     |
| ? 🔘 🖓 0.38s [ Ready                              | II I Page 1                                                                                                    | of 1   |            | esh |
| ? 🔘 🖓 0.38s [ Ready                              | 14 4 Page 1                                                                                                    | of 1   | Refre      | esh |
| ? 💭 🖓 0.38s [ Ready                              | Id d Page 1                                                                                                    | ] of 1 | Refre      | esh |
| ? 💭 🖓 0.38s [ Ready                              | Page 1                                                                                                    | ] of 1 | Refre      | esh |
| ? 🗘 🖓 0.38s [ Ready                              | I I Page 1                                                                                                    | of 1   | Refre      | esh |
| ? 🗊 🖓 0.38s [ Ready                              | I   Page   1                                                                                                    | of 1   | ≥  ∂Refre  | esh |
| 2 🗘 🖓 0.38s [ Ready                              | I Page 1                                                                                                    | of 1   | ≥I ∂ Refre | esh |
| 2 O 0.38s Ready                                  | Image 1                                                                                                    | of 1   | Refre      | esh |
| 2 D Q 0.38s [ Ready<br>De<br>Are you sure you wa | Image     1       Image     1       Image <td< td=""><td>of 1</td><td>Refra</td><td>esh</td></td<>                                                                                                    | of 1   | Refra      | esh |
| ? D O 0.38s [ Ready<br>De<br>Are you sure you wa | Image   1     Image   1     Image   1     Image   1     Image   1     Image   1                                                                                                    | of 1   | Refre      | esh |
| 2 D Q 0.38s [ Ready<br>De<br>Are you sure you wa | Image: A state of the state of the state | of 1   | Refre      | esh |